## 2. 施設情報登録

①トップメニューから「施設情報登録」を選択します。

| 夏 更請2024 - メニュー                             |   |    | × |
|---------------------------------------------|---|----|---|
| 更生保護施設向ソフト 更請2024                           |   |    |   |
| 被保護者管理 日誌業務 請求処理 マスタ登録                      |   |    |   |
| <b>今</b> 施設情報登録                             |   |    |   |
| ¥単価登録                                       |   |    |   |
|                                             |   |    |   |
| 2024 Server-Free Corp. System Version 3.0.1 | C | 終了 |   |

②登録されている施設情報が表示されます。

必要に応じて追記・訂正を行ってください。

認証メールが送信されるメールアドレスにについては、kosei@server-free.comまで直接ご依頼ください。

| 夏 更請2024 - 施設情報登録                                         |                       |                                         |                                             |     |  |  |  |  |
|-----------------------------------------------------------|-----------------------|-----------------------------------------|---------------------------------------------|-----|--|--|--|--|
| 施設コード                                                     | 999999                |                                         |                                             |     |  |  |  |  |
| 施設名                                                       | サーバーフリー会              |                                         |                                             |     |  |  |  |  |
| 代表者                                                       | 角谷潤                   |                                         |                                             |     |  |  |  |  |
| パスワード                                                     | 確認のため再度入力してください       | 12文字以上16文字以<br>英大文字、英小文字、<br>3種類以上を含めてく | 、<br>以下で、<br>、数字、記号のう <sup>:</sup><br>ください。 | 5   |  |  |  |  |
| 郵便番号                                                      | 1050011 (入力例) 110-000 | 5                                       |                                             |     |  |  |  |  |
| 住所                                                        | 東京都港区芝公園2-3-6         |                                         |                                             |     |  |  |  |  |
| 方書                                                        | PMO浜松町 6 F            |                                         |                                             |     |  |  |  |  |
| 電話番号                                                      | 03-5823-4706 (入力例)    | 03-6303-2470                            |                                             |     |  |  |  |  |
| FAX番号                                                     | 03-5823-4707 (入力例)    | 03-6303-2471                            |                                             |     |  |  |  |  |
| メールアドレス kosei@server-free.com<br>メールアドレスには認証用のメールが送信されます。 |                       |                                         |                                             |     |  |  |  |  |
| 支 井 基 凖                                                   |                       |                                         |                                             |     |  |  |  |  |
| 保護司名                                                      | 田川 学                  |                                         |                                             |     |  |  |  |  |
| 領収者名                                                      | 領収サーバーフリー会            |                                         |                                             |     |  |  |  |  |
| 支出官名                                                      | 入井 愛                  |                                         |                                             |     |  |  |  |  |
| 受託者名                                                      | 報告サーバーフリー会            |                                         |                                             |     |  |  |  |  |
|                                                           |                       |                                         | 绿                                           | 閉じる |  |  |  |  |